## Recherches sur le portail des Archives départementales de l'Hérault

Retrouver les ressources du service éducatif Aller sur : https://archives-pierresvives.herault.fr/n/offre-educative/n:83

Rubrique \*Ressources pédagogiques\*

Rechercher un document

Par mot clé

Aller sur : <u>https://archives-pierresvives.herault.fr/</u>

Moteur de recherche général : Mettre les expressions figées entre guillemets

Choisir les archives numérisées pour y accéder directement en ligne

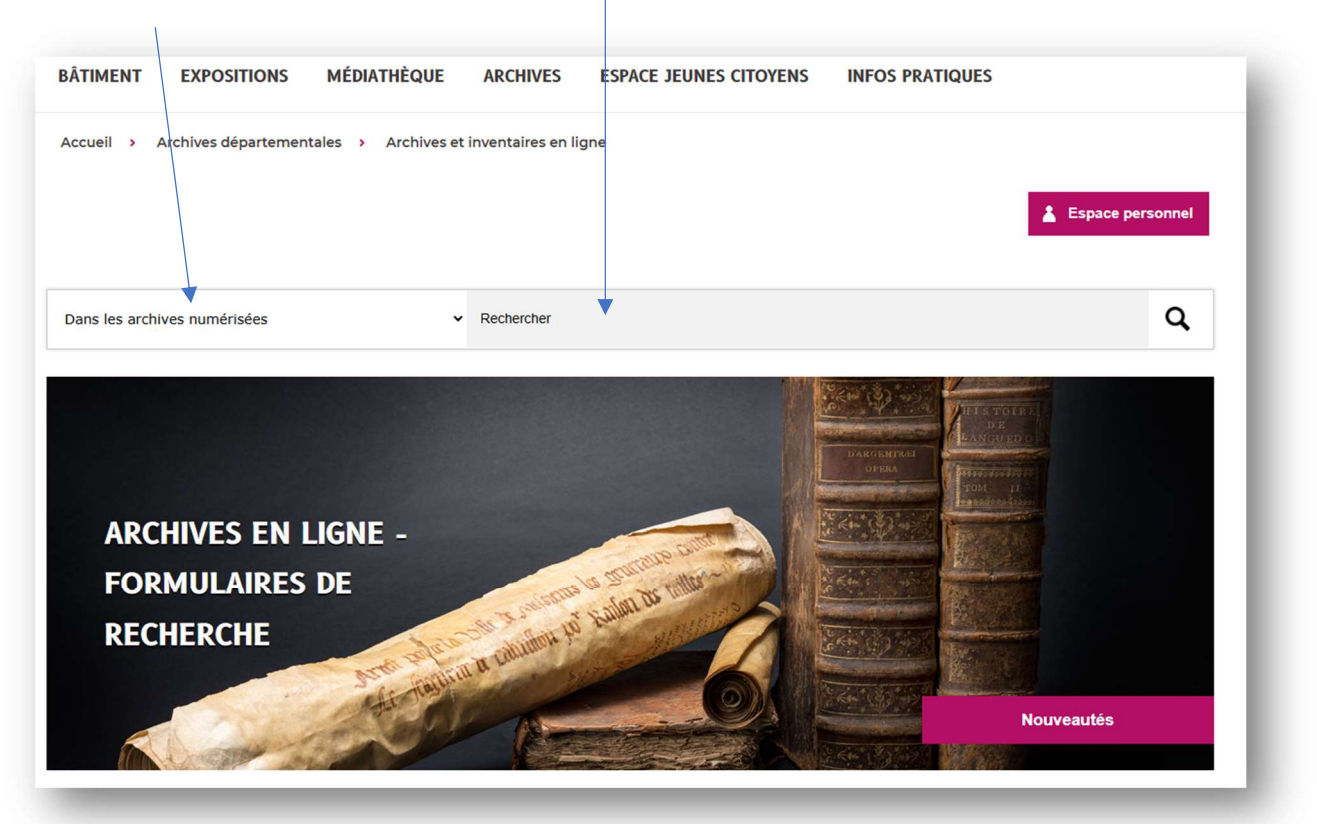

## Par commune

Pour rechercher les documents relatifs à une commune passez par l'accès communal : <u>https://archives-pierresvives.herault.fr/</u>

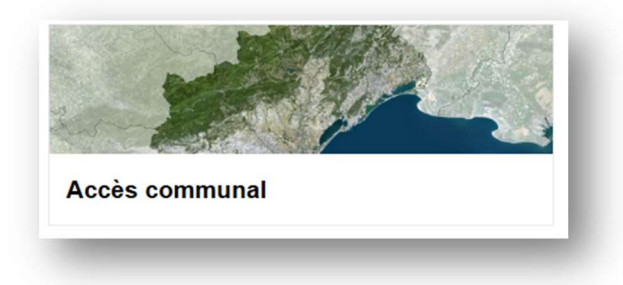

Vous arrivez sur la carte du département il suffit de choisir une commune :

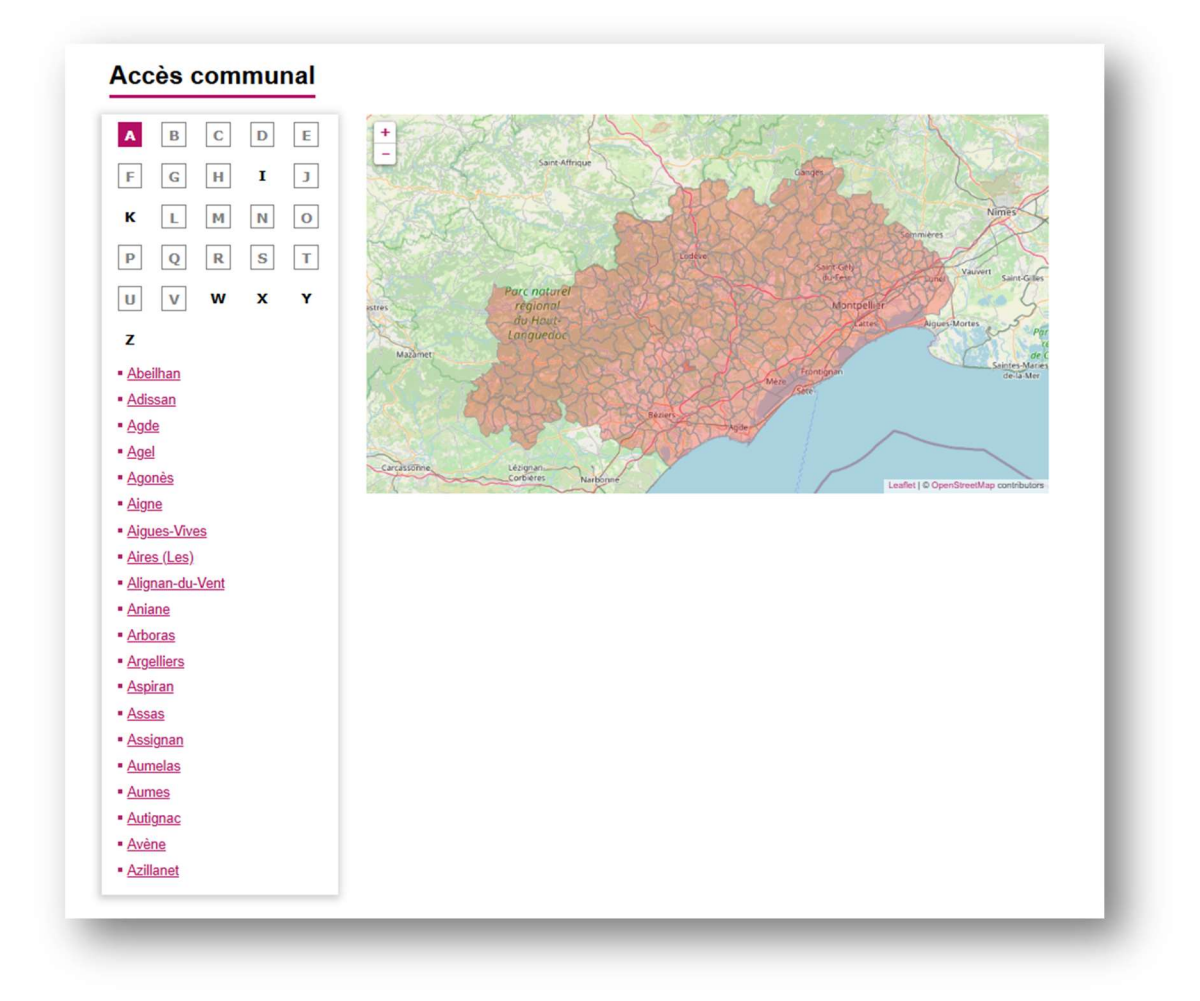

La fiche vous indique les documents numérisés disponibles selon les formulaires thématiques :

| Agde                                                                              |                                                                                                    |
|-----------------------------------------------------------------------------------|----------------------------------------------------------------------------------------------------|
|                                                                                   | CONSULTER LES INVENTAIRES D'ARCHIVES CONSULTER LE FONDS DE LA COMMUNE  Accéder à la page du Service des archives municipales. |
| commune française du département de<br>l'Hérault                                  | OUTILS POUR FAIRE L'HISTOIRE DE SA COMMUNE                                                                                    |
| http://www.ville-agde.fr                                                          | Réaliser l'histoire d'une commune : <u>s fiche pratique</u> .                                                                 |
| ADMINISTATION                                                                     | Consulter les tutoriels vidéos "Faire l'histoire de sa commune".                                                              |
| - Hérault                                                                         | <u>Consulter les ouvrages sur cette commune.</u>                                                                              |
| arrondissement de Béziers     communauté d'agglomération Hérault     Méditerranée | Accès professionnel : <u>fiche de présentation.</u>                                                                           |
| canton d'Agde                                                                     |                                                                                                    |
| Code postal: 34300                                                                |                                                                                                    |
| DÉMOGAPHIE                                                                        | POURSUIVRE VOTRE RECHERCHE                                                                                                    |
| Gentilé : Agathois                                                                | LISTE DES FORMULAIRES                                                                                                    |
| Population : 29103                                                                | Son et audiovisual (88)                                                                                                    |
| GÉOGRAPHIE                                                                        | Cadastre (79)                                                                                                    |
| Latitude : 43.31                                                                  | Cartes et plans (176)                                                                                                    |
| - Longitude : 3.475277777778                                                      | Compoix (3)                                                                                                    |
| = Altitude : +110                                                                 | État civil et registres paroissiaux (233)                                                                                     |
| Altitude : +50.81                                                                 | • Guerre 1914-1918 (10)                                                                                                    |
| Source : Wikidata                                                                 | Guerre 1939-1945 (8)                                                                                                    |
|                                                                                   | <ul> <li>Images (604)</li> </ul>                                                                                              |
|                                                                                   | <ul> <li>Notaires (686)</li> </ul>                                                                                            |
| ETENDRE LA RECHERCHE                                                              | Prisons (2)                                                                                                    |
| data.bnf.fr                                                                       | <ul> <li>Recensement de population (25)</li> </ul>                                                                            |
| INSEE                                                                             | <u>Trésors d'archives (15)</u>                                                                                                |
| VIAF                                                                              |                                                                                                    |
| <ul> <li>Wikipédia</li> </ul>                                                     |                                                                                                    |

Voir partie suivante pour le contenu de ces formulaires thématiques.

## Par thématique

L'accès thématique se fait par l'entrée \*Archives en ligne – Formulaires de recherche\* de l'accueil : <u>https://archives-pierresvives.herault.fr/</u>

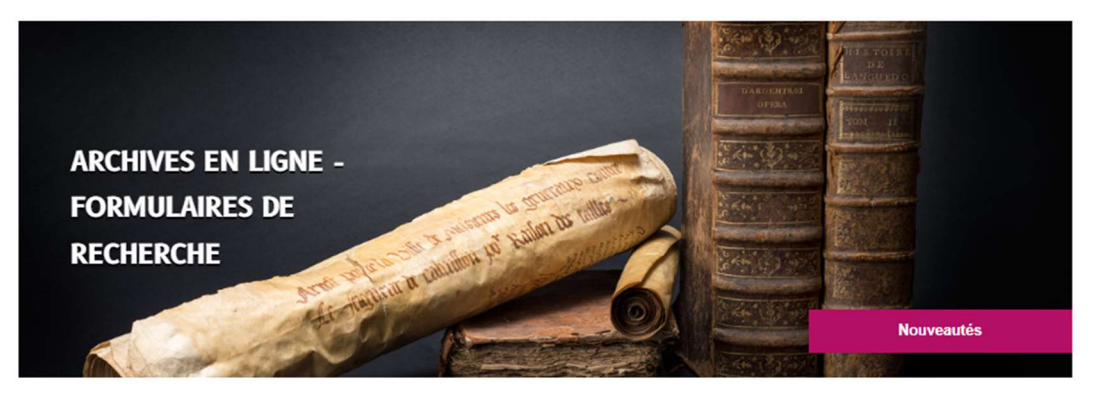

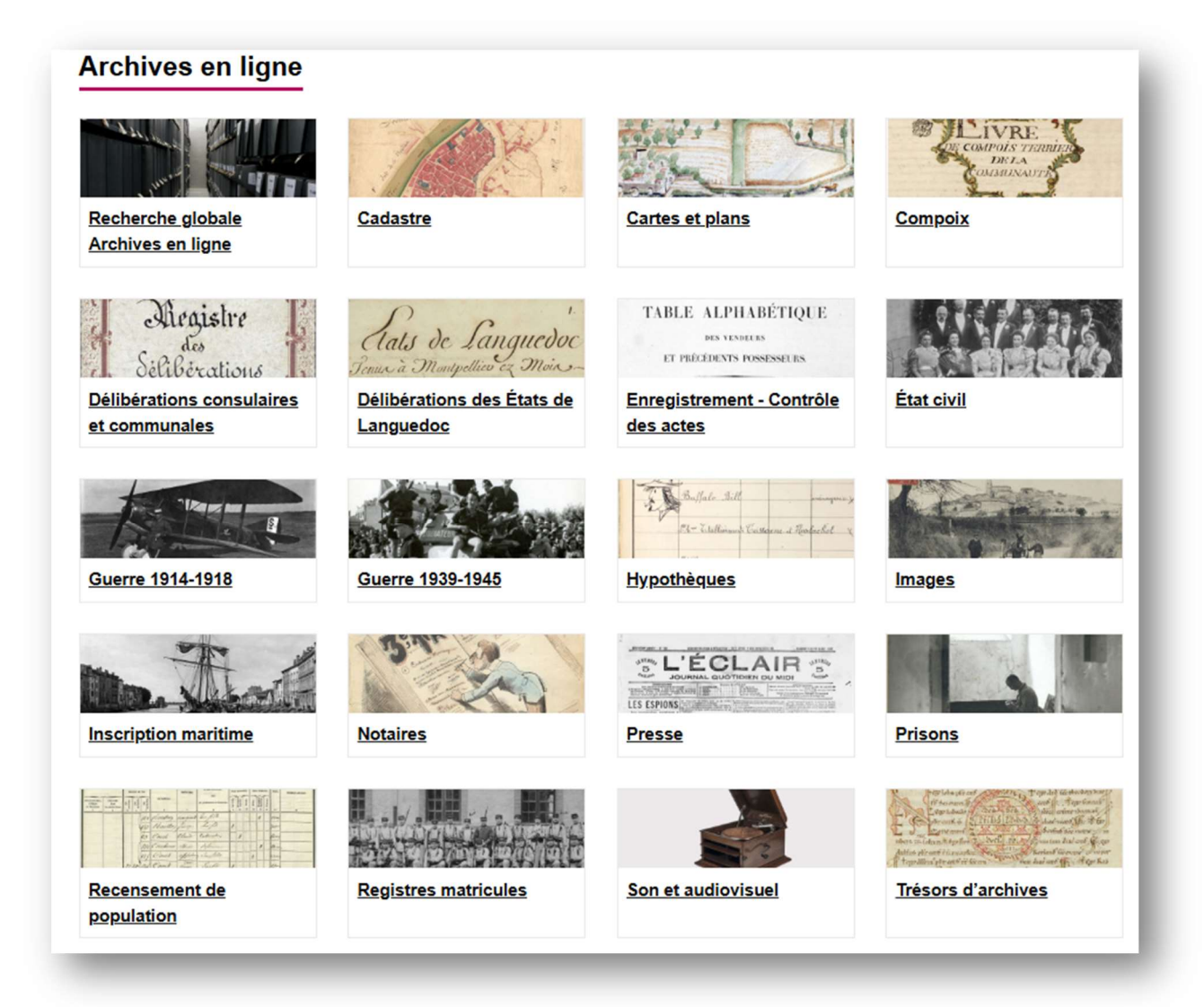

Ces entrées permettent d'accéder aux principaux documents numérisés.

Ces documents sont soit très recherchés (pour la généalogie ou le patrimoine) ou difficiles à manipuler (fragiles ou hors format).

Plus de 10 millions d'images accessibles en ligne.

Les photographies, les affiches et les gravures sont à retrouver dans le formulaire images.

## Utilisation des filtres

Exemple du formulaire \*Images\*

| Lieu<br>Commune de l'Hérault                 |                                                                                                    |
|----------------------------------------------|----------------------------------------------------------------------------------------------------|
| Liste / Carte                                | - and all                                                                                                    |
|                                              | and the second second |
| ► Liste                                      |                                                                                                    |
| Document libre de droit consultable en ligne |                                                                                                    |
| Thème                                        |                                                                                                    |
|                                              | MAR OUTLUES MACES 2                                                                                                    |
| ► Liste                                      | MAIS QUELLES « IMAGES » ?                                                                                                    |
| Types de document                            | Ce formulaire vous permet d'effectuer une recherche sur de nombreux documents iconographiques conservés dans                                                                                                    |
| tout cocher/décocher                         | les fonds privés comme publics, numérisés comme non numérisés. Il est destiné à s'enrichir au fur et à mesure de                                                                                                    |
| Affiches                                     | Tavancee du classement des fonds.                                                                                                    |
| Cartes postales                              | vous pourrez decouvrir l'Herauit, ses paysages, ses batiments ainsi que ses nabitants et leur vie quotidienne a travers                                                                                                    |
| Dessins et estampes                          |                                                                                                    |
| Photographies                                | des affiches : un peu plus de 1600 pièces en majorité illustrées, qui couvrent la seconde moitié du XIX <sup>e</sup> siècle et le                                                                                                    |
| Dérindo                                      | XX siecle, conservees en grande part dans la sous-serie 12 Fi.                                                                                                    |
| Année début Année fin                        | <ul> <li>des cartes postales : plus de 8000 documents édités surtout pendant leur âge d'or dans les années 1900-1930,<br/>comprises principalement dans la <u>sous-série 2 Fi CP.</u></li> </ul>                                                                                                    |
| Texte libre                                  | des dessins et estampes : environ 300 figurations du XVIII <sup>e</sup> au XX <sup>e</sup> siècle sont conservées notamment dans la sous-sèrie 9 Fi et dans d'autres fonds des archives anciennes ou privées (série C ou série J en particulier).                                                                                                    |
|                                              |                                                                                                    |
| v tous les mots                              | <ul> <li>des photographies : plusieurs milliers de vues issues de pratiques familiales ou professionnelles, d'ensembles</li> <li>thématiques ou de reportance réalisés à diverses fins et potamment de documentation administrative. D'origine privée</li> </ul>                                                                                                    |
|                                              | elles sont conservées dans les séries Fi ou J; d'origine publique, disséminées au gré des versements en série W (voir                                                                                                    |
|                                              | l'état général des fonds). Des ensembles importants font partie des documents numérisés par les Archives                                                                                                    |

Les images peuvent être choisies par l'indexation géographique (1), le thème (2) la typologie (3) ou la période (4). Une fois les critères sélectionnés cliquez sur \*Rechercher\* (5)

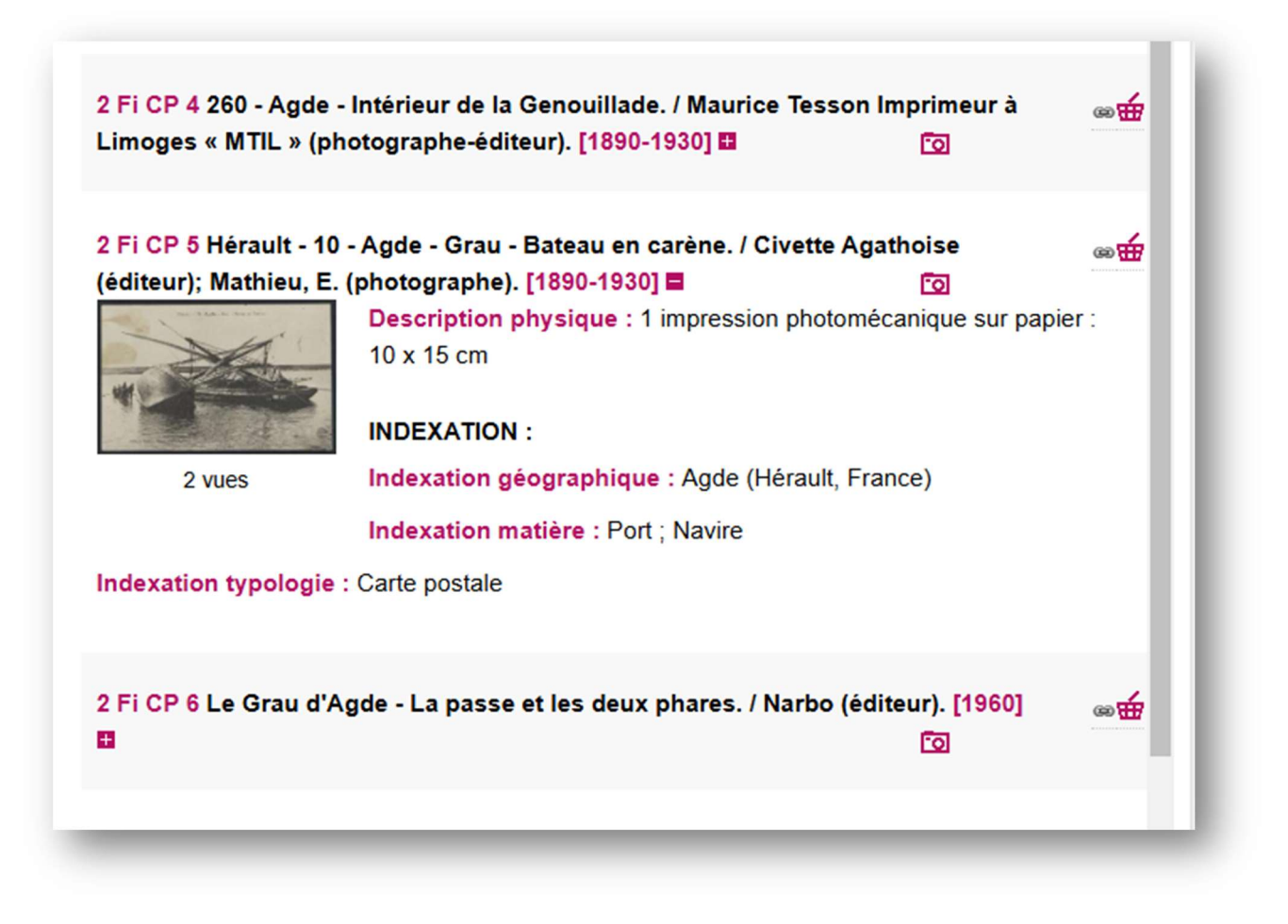

Chaque image est décrite avec :

- Sa cote : exemple : 2 FI CP 4
- Son analyse
- Sa datation
- Le petit 🎛 vous permet d'accéder à la description longue et à une vignette
- Le picto vous permet de visualiser ou d'écouter le document en grand dans la visionneuse